# Macsome iTunes Converter for Windows

# User Manual

## Overview

- Introduction
- Key Features
- System Requirements

# Purchase & Registration

- Purchase Macsome
- Register Macsome

## Installation & Interface

- Installation
- Main Interface
- Menu
- Language Bar
- Converting Interface
- Tools
- Help

# Tutorials

- Import Music Files
- Delete Music Files
- Customize Output Settings
- Convert Music Files
- Check Conversion History
- Format Converter
- Burn Apple Music to CD
- Edit ID3 Tags

# Support & Contact

- Support
- Contact Us

# Overview

- Introduction
- Key Features
- System Requirements

#### Introduction

Thanks for using Macsome iTunes Converter for Windows!

<u>Macsome iTunes Converter for Windows</u> is a professional Apple Music recorder, iTunes M4P music converter and audio book converter. It enables you to effortlessly record and convert Apple Music songs, iTunes M4P music and iTunes/ Audible Audio books to MP3, WAV, FLAC, AAC, AIFF and ALAC.

And for the sake of saving your effort and time, Macsome supports to edit and preserve ID3 tags including title, artist, album, year, track number and so forth. What's more, Macsome also surprises people with several great new features of converting common audio, as well as burning music to CD.

With such a powerful audio converter, you can keep Apple Music tracks or iTunes music playable even if the subscription ends, and transfer them on other portable devices like mobile phones, MP3 player, iPod, PS5, etc. for offline listening.

#### **Key Features**

- Record iTunes music, iTunes or Audible audio books, Apple Music
- Convert Apple Music files to MP3/AAC/FLAC/WAV/AIFF/ALAC
- Convert iTunes audio at 10X faster speed with lossless quality
- Keep ID3 Tags information after conversion
- Easy-to-use with an intuitive and streamlined user interface

#### **System Requirements**

- Windows 7, 8, 10, 11 (32-bit & 64-bit)
- 1GHz Intel/AMD processor or above
- 512megabytes (MB) or higher of RAM
- iTunes 10 or later installed

# Purchase & Registration

- Purchase Macsome iTunes Converter for Windows
- Register Macsome iTunes Converter for Windows

#### Purchase Macsome iTunes Converter for Win

#### Quick Link:

To learn more and download the latest version of Macsome iTunes Converter for Windows, please visit to its homepage:

https://www.macsome.com/itunes-music-converter-win/

To buy a license key for Macsome iTunes Converter for Windows, please visit its online store.

#### 1. Why should I buy Windows version of Macsome iTunes Converter?

Macsome iTunes Converter for Windows is a shareware, and the trial version has the limitation that you can only convert first 1 minute of each audio track. After you purchase our product, you will be provided with your Registration Email and Registration key which will unlock the trial version limitation.

- 2. What Benefits do we have after Registration?
- Unlimited use without any function restrictions.
- Lifetime FREE upgrades to the latest versions of the same product.
- Lifetime FREE technical support.

#### **Register Macsome iTunes Converter for Windows**

**Step 1.** Run Macsome iTunes Converter on PC. First you should click the **Register** option on the lower left, or click Menu button on the upper right, and then select **Register** option to register your program.

|   | Macsome<br>Tunes Converter | ⑦ Apple Music web player ≓ | ₩ = - O ×                                              |
|---|----------------------------|----------------------------|--------------------------------------------------------|
|   | Home                       |                            |                                                        |
| Q |                            |                            | + ° 👰 🦅                                                |
| C | Converted                  | Register                   |                                                        |
| ŝ | Tools                      |                            |                                                        |
|   |                            | Plea                       | se enter the registration code to unlock full version. |
|   |                            | E-Mail:                    |                                                        |
|   |                            | Code:                      | ß                                                      |
|   |                            |                            |                                                        |
| ٢ | Settings                   | Buy Now                    | Free Trial Register                                    |
|   | Feedback                   |                            |                                                        |
| F | Register                   |                            |                                                        |

**Step 2.** Please fill the input blanks with Registration Email or Register Name and Registration key. You may use Ctrl+C to copy and Ctrl+V to paste in the window. Then please click **Register** button.

**Step 3.** After finishing the Registration, the limitation of the trail version will be removed.

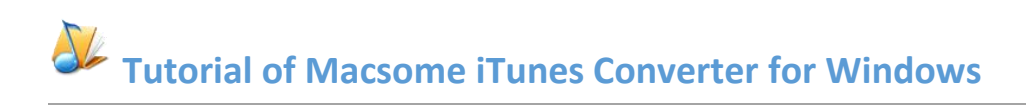

| •  | Macsome<br>iTunes Converter           | ② Apple Music web player ⇒   | ≡ - □ ×                                            |
|----|---------------------------------------|------------------------------|----------------------------------------------------|
|    | Home                                  |                              |                                                    |
| Ø  |                                       |                              | + ° 👰 🦅                                            |
| 0  | Converted                             | Register                     |                                                    |
| 4) | Tools                                 | You have successfully regist | ered with the program. Thank you for your support! |
| ٢  | Settings                              |                              |                                                    |
|    | Feedback<br>macsome.inc<br>@gmail.com |                              |                                                    |

**Note:** The registration info is case sensitive. And, please do not add blank at the beginning or the end of the word. Make sure both the Email address and key code are the same as what we provided in the confirmation email after purchasing the program.

# Installation & Interface

- Installation
- Main Interface
- Menu
- Language Bar
- Converting Interface
- Tools
- Help

#### Installation

To install this product, please follow the steps below:

- 1. Download Macsome iTunes Music Converter Windows version from <u>Download Page</u>.
- 2. Double click the installation file MacsomelC.exe to install the program.
- 3. Follow the instruction to finish the installation.
- 4. Then you will see there is an icon of the program

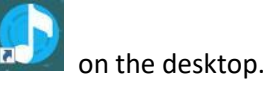

## Main Interface

After launching Macsome iTunes Converter on PC, you will see the main interface like this:

| Macsome iTunes Converte<br>Record music from | 5 <b></b><br>- ×          |
|----------------------------------------------|---------------------------|
| Tunes     APP                                | Apple Music<br>Web player |
|                                              |                           |

# Tutorial of Macsome iTunes Converter for Windows

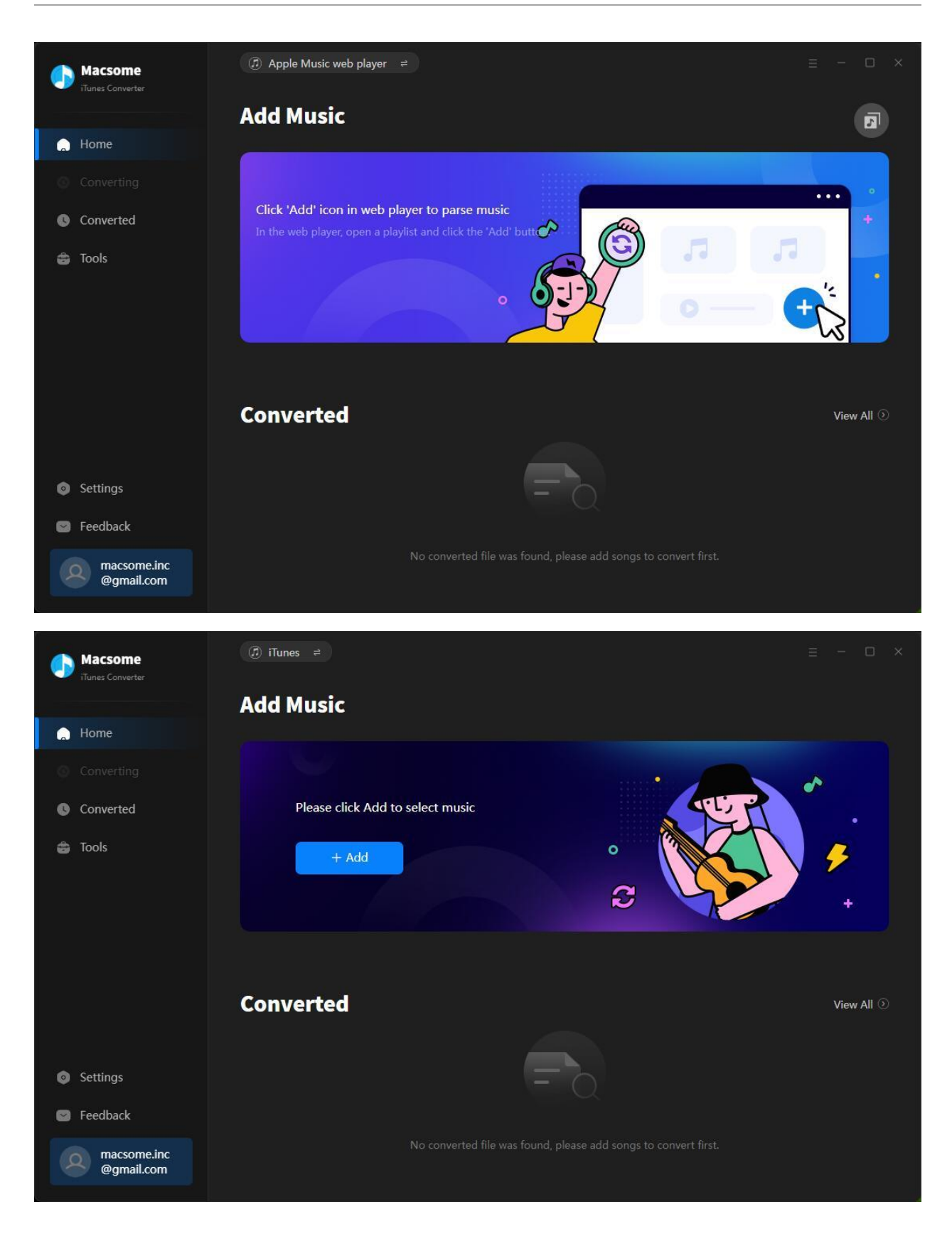

#### Menu

When clicking the menu button, you will see the menu list like this:

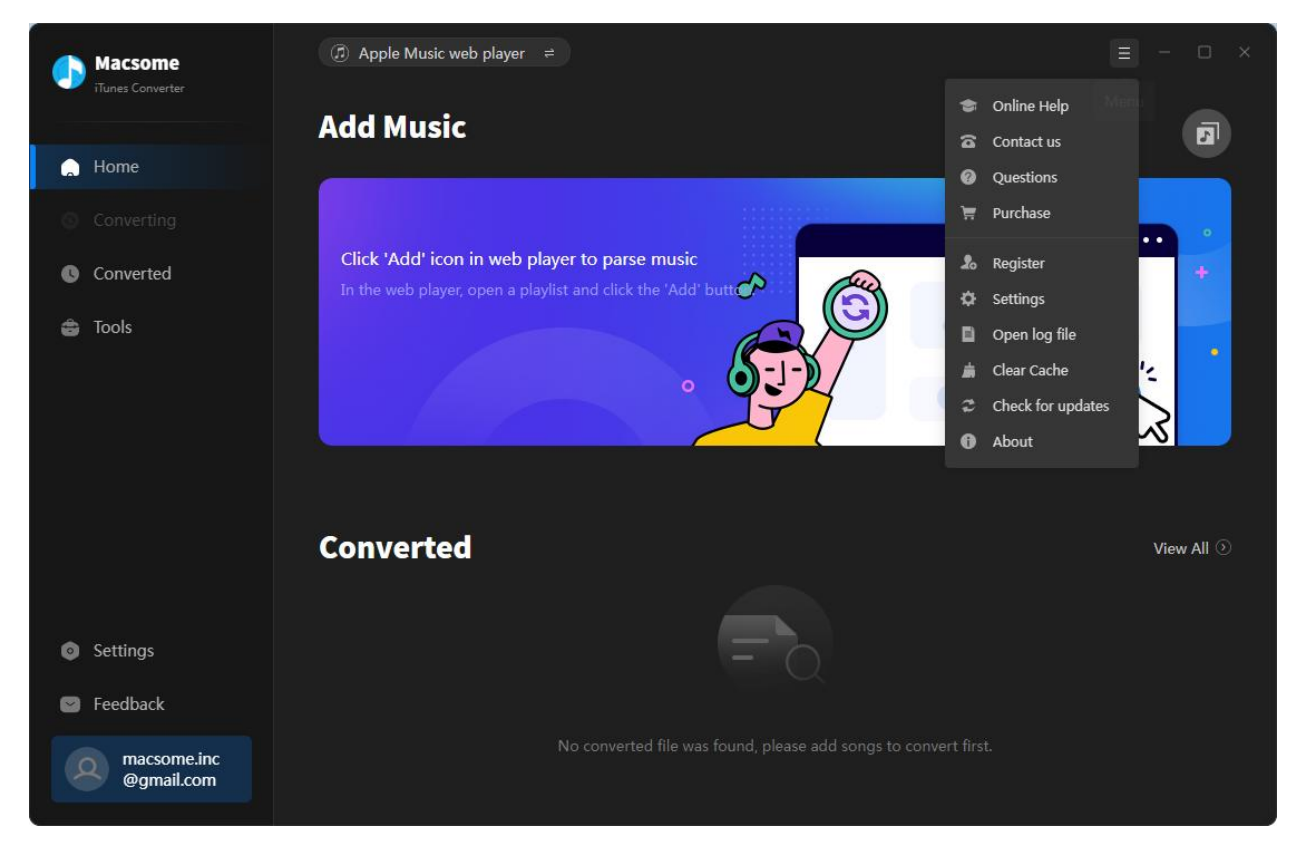

## Language Bar

Now, Macsome iTunes Converter supports 48 languages.

In the **Settings** option, you can change the language as you need.

|   | Macsome                   | Apple Music web player         |                                   |                        |  |
|---|---------------------------|--------------------------------|-----------------------------------|------------------------|--|
|   | Tunes Converter           | Output Organized               | Playlist 🗸 🗸                      |                        |  |
| ۵ | Home                      | Tools                          |                                   |                        |  |
|   |                           |                                |                                   |                        |  |
| C | Converted                 | Output Format<br>Quality       | MP3 ···· Azərbaycan               |                        |  |
| Ô | Tools                     | Output Folder                  | Bahasa Indonesia<br>Bahasa Melayu | iTunes Converter\Tools |  |
|   |                           | AI Component                   | Bosanski<br>Català                |                        |  |
|   |                           | General                        | Cestina<br>Dansk                  |                        |  |
|   |                           | Appearance                     | Deutsch<br>English                |                        |  |
|   |                           | Languages                      | English ^                         |                        |  |
|   |                           | Show notification upon task co | mpletion                          |                        |  |
| • | Settings                  | Close button should minimize t | the program window                | _                      |  |
|   | Feedback                  | Proxy                          | No Proxy 🔗                        |                        |  |
| 4 | macsome.inc<br>@gmail.com |                                |                                   |                        |  |

# **Converting Interface**

After clicking the **Convert** button, you will see the converting interface like this:

| Macsome<br>iTunes Converter | ⑦ Apple Music web player ≠          |         |             |       | - • × |
|-----------------------------|-------------------------------------|---------|-------------|-------|-------|
|                             | Finished : 27% ( 3 / 10 tr          | acks )  |             |       | 51    |
| Converting                  | Time : 02:25                        |         |             |       |       |
| 🕓 Converted 🛛 🚳             | Put computer to sleep when finished |         |             |       | Abort |
|                             |                                     |         |             |       |       |
|                             | I'M THAT GIRL                       | Beyoncé | RENAISSANCE | 03:28 |       |
|                             | соду                                | Beyoncé | RENAISSANCE | 03:30 |       |
|                             |                                     | Beyoncé | RENAISSANCE | 03:35 |       |
|                             | CUFF IT                             | Beyoncé | RENAISSANCE | 03:45 |       |
|                             | ENERGY (feat. BEAM)                 | Beyoncé | RENAISSANCE | 01:57 |       |
| Seedback                    |                                     | Beyoncé | RENAISSANCE | 04:38 |       |
| @gmail.com                  | CHURCH GIRL                         | Beyoncé | RENAISSANCE | 03:44 |       |

#### Tools

Macsome iTunes Converter "Tools" interface has 5 value-added features for better using-experience which are "AA/AAX Converter", "Al Audio Splitter", "Audio Editor", "Format Converter", "Burn CD", and "Tag Editor".

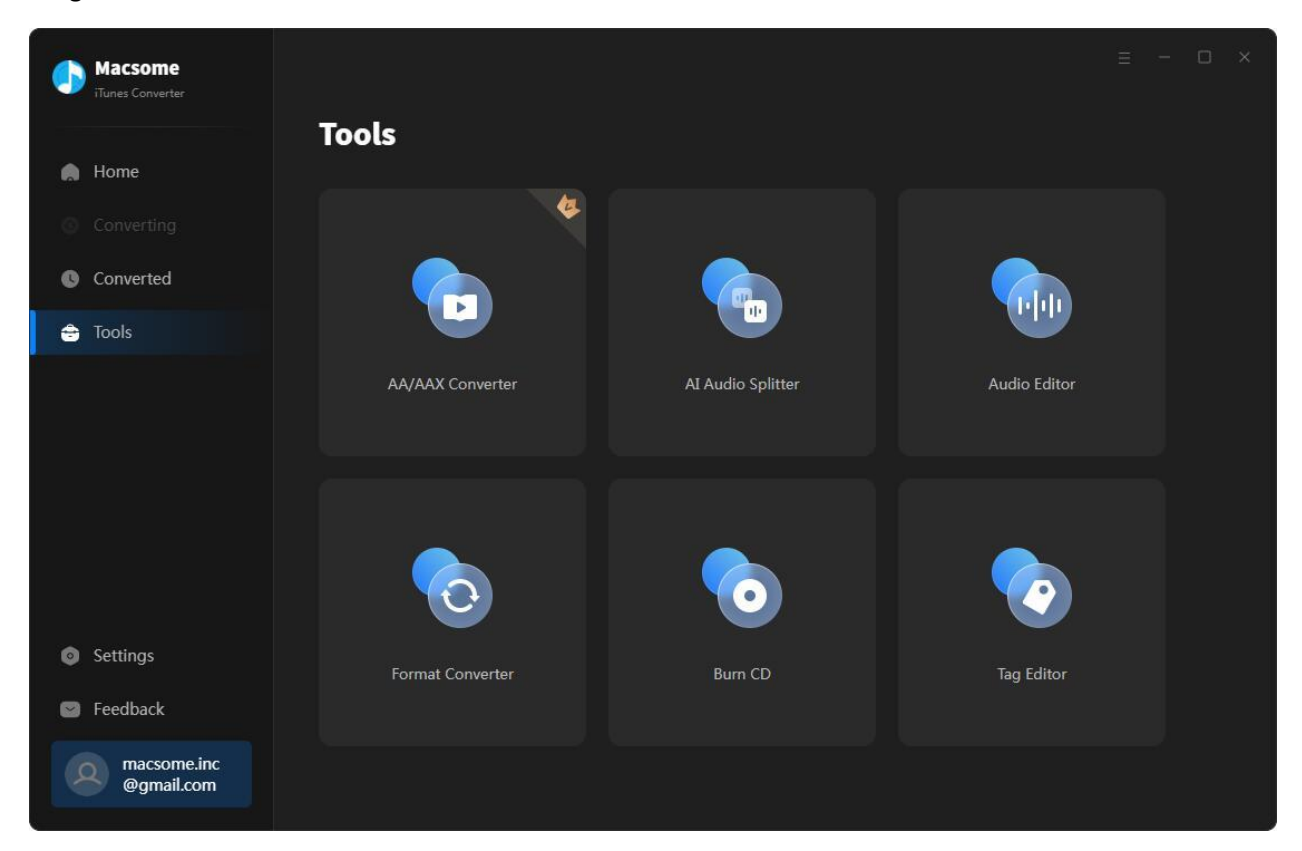

# Tutorials

- Import Music Files
- Delete Music Files
- Customize Output Settings
- Convert Music Files
- Check Conversion History
- Format Converter
- Burn Apple Music to CD
- Edit ID3 Tags

#### **Import Music Files**

You can choose to convert Apple Music from the Apple Music app or Apple Music web player.

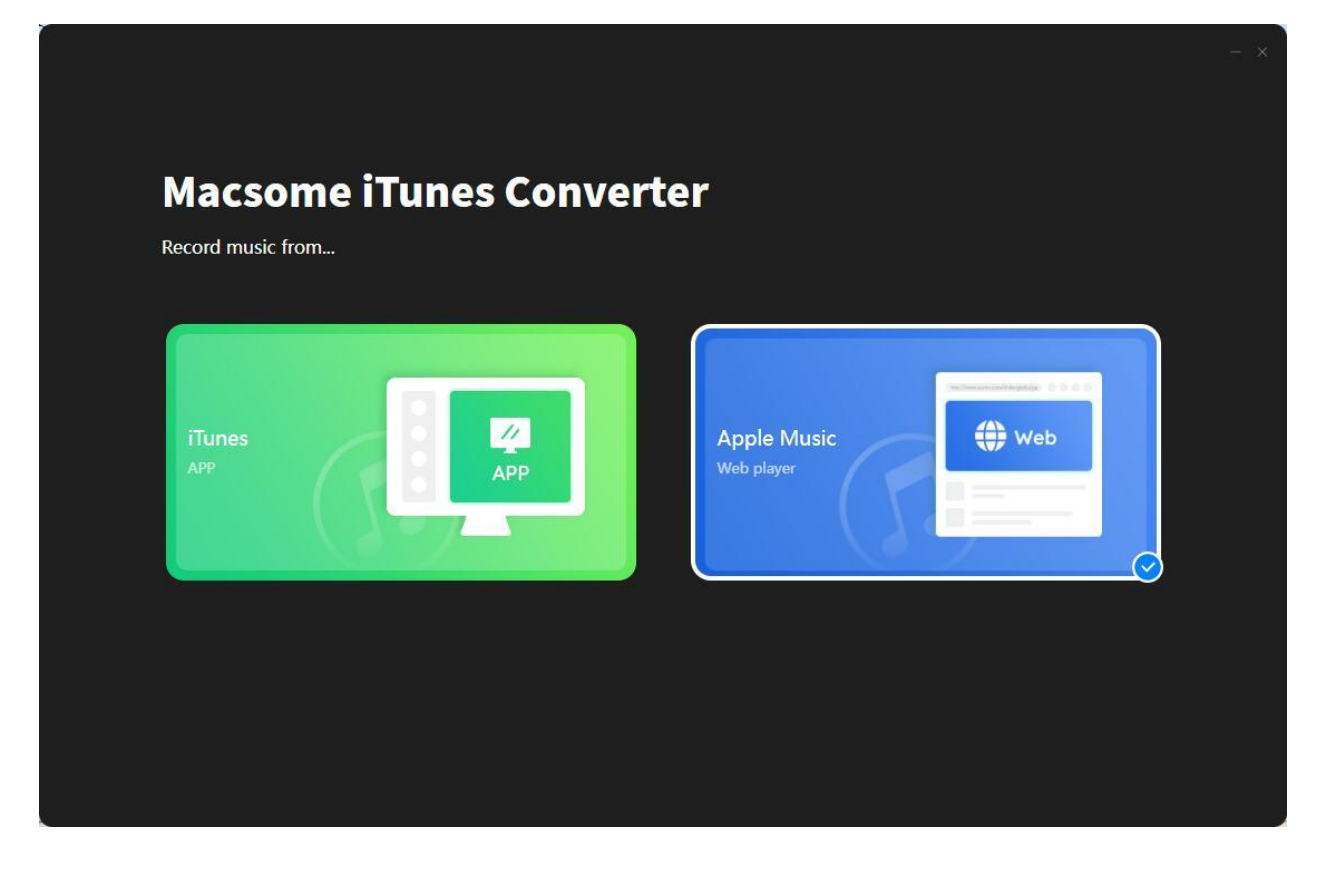

#### From iTunes App.

Click the "**+ Add**" button, then you will see a pop-up window which will show you all the iTunes folders. You can add Apple Music files, audiobooks, and M4P audio as you want.

| Macsome                   | (͡) iTunes ≓                           |            |
|---------------------------|----------------------------------------|------------|
|                           | Add Music                              |            |
| 💭 Home                    |                                        |            |
| Converting                |                                        |            |
| Converted                 | Please click Add to select music       |            |
| 🖨 Tools                   | + Add                                  | °<br>2 +   |
|                           | Converted                              | View All 🕥 |
| Settings                  | = 0                                    |            |
| Feedback                  |                                        |            |
| macsome.inc<br>@gmail.com | No converted file was found, please ac |            |

|   | Macsome                  | (f) if | unes 🛱                 |                   |                      |       | ÷ - 0                       | × |
|---|--------------------------|--------|------------------------|-------------------|----------------------|-------|-----------------------------|---|
|   | Select tracks to convert |        |                        |                   |                      |       |                             |   |
| 6 |                          |        |                        |                   |                      |       | Q   13 song(s), 0 selected. |   |
|   | Library                  |        |                        |                   |                      |       |                             |   |
|   | 1                        |        | Christmas Coming Ho    | Nashville Cast    | Christmas Coming     | 02:48 | 2014-12-03                  |   |
|   | ▲ Downloaded             |        | The Miracle (Of Joey R | U2                | Songs of Innocence   | 04:15 | 2014-09-09                  |   |
|   | Music Playlists          |        | How Long   NaijaLumia  | Charlie Puth      | @NaijaLumia_com      | 03:18 | 2019-10-15                  |   |
|   | ≣" new                   |        | All Falls Down         | Alan Walker, Noah | All Falls Down - Sin | 03:19 | 2019-10-15                  |   |
|   | =3 spoury_2021-06-13     |        | How Long   NaijaLumia  | Charlie Puth      | @NaijaLumia_com      | 03:18 | 2021-02-20                  |   |
|   |                          |        | Your Shampoo Scent I   | SAya,Jaeyeon      | Be Melodramatic (    | 04:45 | 2021-08-13                  |   |
|   |                          |        | Send My Love (To Your  | Adele             | 25                   | 04:30 | 2021-08-13                  |   |
|   |                          |        | good 4 u               | Olivia Rodrigo    | SOUR                 | 02:58 | 2021-08-13                  |   |
|   | Filter Converted         |        |                        |                   |                      |       | OK Cancel                   |   |
|   |                          |        |                        |                   |                      |       |                             |   |

You can add Apple Music files, audiobooks, and M4P audio as you want. Click "**OK**" to confirm.

**From Apple Music web player.** Go to the Apple Music web player, click the "**Click to add**" button, then you will see a pop-up window. You can select the songs from Apple Music you want to download.

| Macsome<br>Trunes Converter |   |                     |                                                       |                   |            |  |
|-----------------------------|---|---------------------|-------------------------------------------------------|-------------------|------------|--|
|                             |   | RENAJ<br>10 song(s) | SSANCE<br>it may take 03:51 minutes to<br>r Converted | o convert.<br>Ada | d Cancel   |  |
|                             | 0 | πte ∃               | ARTIST 🗄                                              | ALBUM 🗄           | duration = |  |
|                             | V | I'M THAT GIRL       | Beyoncé                                               | RENAISSANCE       | 03:28      |  |
|                             | V | СОДУ                | Beyoncé                                               | RENAISSANCE       | 03:30      |  |
|                             | V | ALIEN SUPERSTAR     | Beyoncé                                               | RENAISSANCE       | 03:35      |  |
|                             | V | CUFF IT             | Beyoncé                                               | RENAISSANCE       | 03:45      |  |
|                             | V | ENERGY (feat. BEAM) | Beyoncé                                               | RENAISSANCE       | 01:57      |  |
|                             |   | BREAK MY SOUL       | Beyoncé                                               | RENAISSANCE       | 04:38      |  |
|                             |   |                     |                                                       |                   |            |  |

## **Delete Music Files**

Select the files you want to delete at first. Then Click the **Delete All** button to delete.

| Macsome                   | (∂) Apple Music web player ≓          |                               |                 |         |        |
|---------------------------|---------------------------------------|-------------------------------|-----------------|---------|--------|
| Demo                      | 11 songs, total duration 0            |                               | E               |         |        |
| Converting<br>Converted   | Put computer to sleep when finished   | Add More                      | Delete All      | Convert |        |
| 🖨 Tools                   |                                       |                               |                 |         |        |
|                           | Le' Carnival (Mixed)                  | Mariner + Domingo, Chris Do   | Monstercat 10 Y | 07:07   | ×      |
|                           | I Miss You (Mixed)                    | Elypsis                       | Monstercat 10 Y | 04:30   | Delete |
|                           | Laminar Flow (Mixed)                  | Tommy Baynen                  | Monstercat 10 Y | 06:24   |        |
|                           | Rushing (Mixed)                       | Borderland State              | Monstercat 10 Y | 03:17   |        |
| Settings                  | Away (Mixed)                          | Vintage & Morelli & Arielle M | Monstercat 10 Y | 05:43   |        |
| Seedback                  | Eunoia (Mixed)                        | Terry Da Libra                | Monstercat 10 Y | 04:41   |        |
| macsome.inc<br>@gmail.com | Beautiful (Criss Korey Remix) [Mixed] | WillowMan                     | Monstercat 10 Y | 05:43   |        |

#### **Customize Output Settings**

O Settings

Click the button at the lower left corner to set the Output Format, Conversion Mode, Output Path.

- Conversion Mode: Intelligent Mode, iTunes Record, Web Download, YouTube Download
- Output Format: MP3, AAC, FLAC, WAV, AIFF, ALAC
- Bit Rate: 128kbps, 192kbps, 256kbps, 320kbps
- Sample Rate: 44.1kHz, 48kHz, 96kHz, 192kHz
- Output Folder: You can choose to change it or not
- Output File Name: {Track Number}, {Title}, {Artist}, {Album}, {Playlist Index},{Year}
- Output Organized: None, Playlist, Artist, Album, Artist/Album, Album/Artist, Playlist/Album, Playlist/Artist

| • | Macsome                   | Apple Music web player    | 2                                              | = - C × |
|---|---------------------------|---------------------------|------------------------------------------------|---------|
|   | Turies Converter          | Convert Settings          |                                                |         |
|   | Home                      | Conversion Mode           | Intelligent Mode                               |         |
|   |                           | Output Format             | Auto                                           |         |
| G | Converted                 | Bit Rate                  |                                                |         |
| ô | Tools                     | Sample Rate               |                                                |         |
|   |                           | After Converting          | Open the output folder                         |         |
|   |                           | Save lyrics (if provided) |                                                |         |
|   |                           |                           |                                                |         |
|   |                           | Output Settings           |                                                |         |
|   |                           |                           |                                                |         |
|   |                           | Output Folder             | C:\Users\WMM\Documents\Macsome Hunes Converter |         |
|   |                           | Output File Name          | Album × Artist × Title × Playlist Index ×      |         |
| ٥ | Settings                  | Output Organized          | Playlist v 0                                   |         |
| ۵ | Feedback                  | Tools                     |                                                |         |
|   | macsome.inc<br>@gmail.com | Output Format             | мрз                                            |         |

#### **Convert Music Files**

After finish customization, just click the **Convert** button to start the converting.

| Macsome<br>iTunes Converter    | <ul> <li>② Apple Music web player ≠</li> <li>CUFF IT</li> </ul> |         |             |       | ×     |
|--------------------------------|-----------------------------------------------------------------|---------|-------------|-------|-------|
| Home                           | Finished : 27% ( 3 / 10 tra                                     | acks )  |             |       |       |
| <ul> <li>Converting</li> </ul> | Time : 02:25                                                    |         |             |       |       |
| Converted                      | Put computer to sleep when finished                             |         |             | 1     | Abort |
| 🖨 Tools                        |                                                                 |         |             |       |       |
|                                | I'M THAT GIRL                                                   | Beyoncé | RENAISSANCE | 03:28 |       |
|                                | созу                                                            | Beyoncé | RENAISSANCE | 03:30 |       |
|                                | ALIEN SUPERSTAR                                                 | Beyoncé | RENAISSANCE | 03:35 |       |
|                                | CUFF IT                                                         | Beyoncé | RENAISSANCE | 03:45 |       |
| Settings                       | ENERGY (feat. BEAM)                                             | Beyoncé | RENAISSANCE | 01:57 |       |
| Feedback                       | BREAK MY SOUL                                                   | Beyoncé | RENAISSANCE | 04:38 |       |
| @gmail.com                     | CHURCH GIRL                                                     | Beyoncé | RENAISSANCE | 03:44 |       |

**Note:** Before converting, make sure your computer is well authorized with the same Apple ID that you used when downloading the audio and the original file can be played on iTunes.

**Warning:** Before the status show converting progress, please don't do anything with iTunes during converting, otherwise the conversion may fail by occurring an error.

## **Check Conversion History**

When the conversion is completed, the history records will be saved automatically. Click the **'Converted'** button on the right side to show up the records.

|   | Macsome                   | Apple M | = - O ×                     |         |             |                                   |
|---|---------------------------|---------|-----------------------------|---------|-------------|-----------------------------------|
|   | Tunes Converter           | Conve   | rted All Converted 🗸        |         |             | Q   10 song(s), 0 selected.       |
|   | Home                      |         |                             |         |             |                                   |
| 0 |                           |         |                             |         |             | DURATION                          |
| C | Converted                 |         | MOVE (feat. Grace Jones & T | Beyoncé | RENAISSANCE | 03:23 🖿 🗙                         |
| 6 | Tools                     | •       | VIRGO'S GROOVE              | Beyoncé | RENAISSANCE | Show in Windows Explorer<br>06:09 |
|   |                           |         | PLASTIC OFF THE SOFA        | Beyoncé | RENAISSANCE | 04:14                             |
|   |                           |         | CHURCH GIRL                 | Beyoncé | RENAISSANCE | 03:44                             |
|   |                           |         | BREAK MY SOUL               | Beyoncé | RENAISSANCE | 04:38                             |
|   |                           |         | ENERGY (feat. BEAM)         | Beyoncé | RENAISSANCE | 01:57                             |
| 6 | Settings                  |         | CUFF IT                     | Beyoncé | RENAISSANCE | 03:45                             |
| Ø | Feedback                  |         | ALIEN SUPERSTAR             | Beyoncé | RENAISSANCE | 03:35                             |
| 4 | macsome.inc<br>@gmail.com |         |                             | R D     |             |                                   |

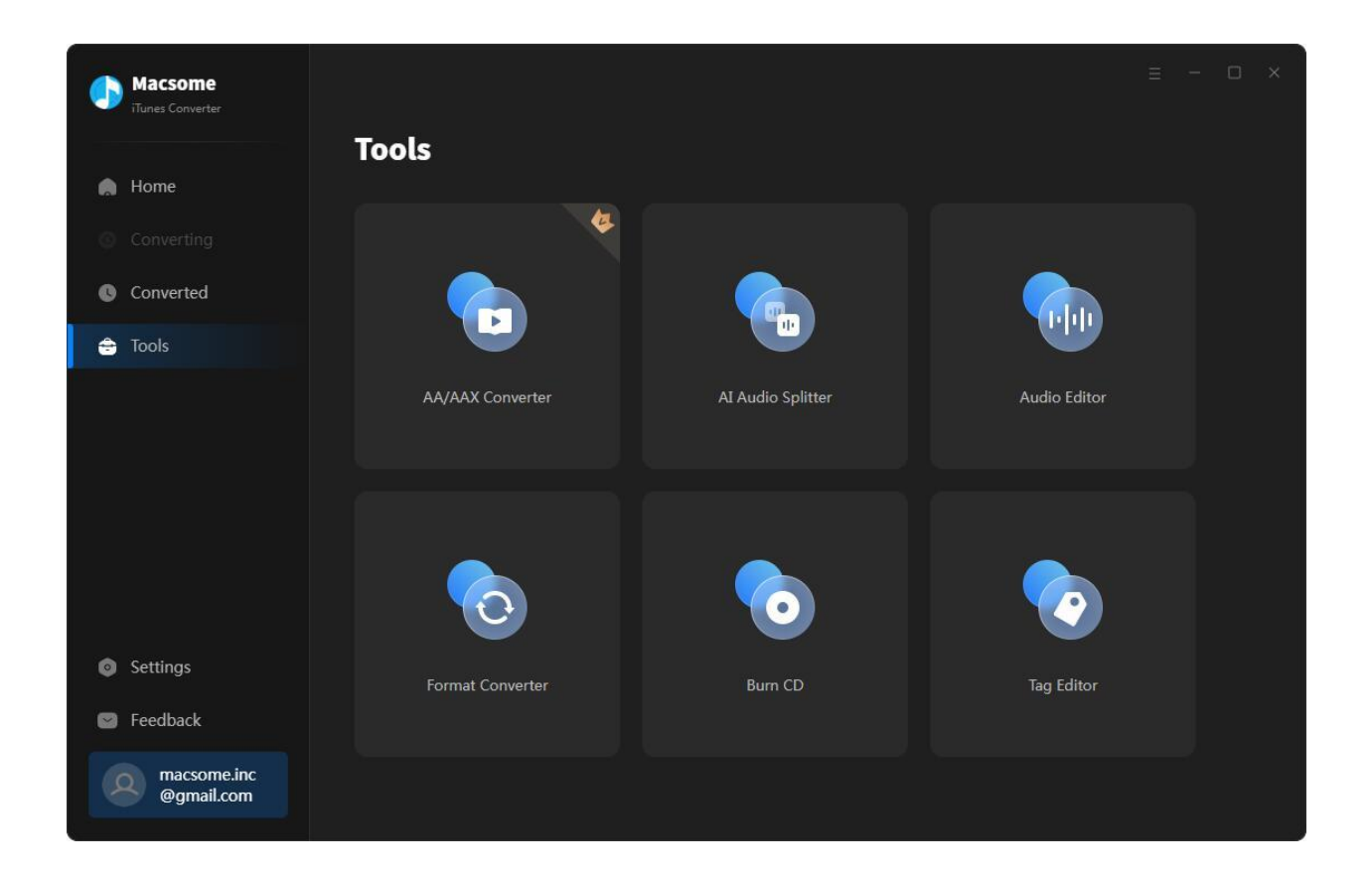

#### **AA/AAX** Converter

The **AA/AAX Converter** allows you to convert local Audible AA or AAX files to MP3, M4B, or M4A at up to 60x faster speed. Please note this tool is not available for the free trial version.

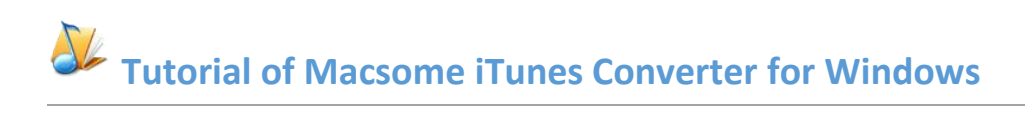

|   | Macsome<br>iTunes Converter | Tools> AA/AAX C | onverter             |                        |                               |               | Ξ - Ο | × |
|---|-----------------------------|-----------------|----------------------|------------------------|-------------------------------|---------------|-------|---|
|   |                             | AA/AAX (        | Converter            |                        |                               |               |       |   |
|   | Home                        |                 |                      |                        |                               |               |       |   |
| ٢ |                             | + Add           |                      |                        |                               |               | Back  |   |
| C | Converted                   |                 |                      |                        |                               |               |       |   |
| ٢ | Tools                       |                 |                      |                        |                               |               |       |   |
| õ | Settings                    |                 |                      | Drag & drop audioboo   | t                             |               |       |   |
|   | Feedback                    |                 | 0.11 J               |                        |                               |               |       |   |
| 4 | macsome.inc<br>@gmail.com   | Output Format   | C:\Users\WMM\Documer | nts\Macsome iTunes Con | Quality<br>verter\AAXConverte | riigh Quality |       |   |

Drag AA or AAX files from the local folder to the main interface or click "+ Add" to add the audiobook files you downloaded locally, then select the output format, sound quality, and output folder. Finally, click "Convert" to begin the conversion process.

| Macsome |                                |  |  |
|---------|--------------------------------|--|--|
|         | AA/AAX Converter               |  |  |
|         |                                |  |  |
|         | Split                          |  |  |
|         | Split Output Audio to Segments |  |  |
|         |                                |  |  |
|         |                                |  |  |
|         | O spincevery 1 . Hour(s) V     |  |  |
|         | Apply to All OK Cancel         |  |  |
|         |                                |  |  |
|         |                                |  |  |
|         |                                |  |  |

You can also split audio books by chapters, time segments, etc.

# AI Audio Splitter

This tool can easily separate vocals, background, and other instruments in any song.

|           | Audio Splitter (Kana)                                                                                                  |  |
|-----------|----------------------------------------------------------------------------------------------------|--|
|           |                                                                                                    |  |
| Converted | To separate audio better, you need to install some necessary AI models.                                                |  |
| 🍙 Tools   |                                                                                                    |  |
|           | () All components will take up about 3.2G space on your computer. Please make sure you have enough space on your disc. |  |
|           | Install AI component to: E:VAIAudio                                                                                    |  |
|           | Download and Install Cancel                                                                                            |  |
|           |                                                                                                    |  |
|           |                                                                                                    |  |
|           |                                                                                                    |  |

below Audio Splitter

Audio Splitter

Converted

Converted

Converted

Component

Component

Component

Pack

Component

Pack

Converted

Converted

Component

Pack

Component

Pack

Converted

Converted

Component

Pack

Component

Pack

Converted

Converted

Component

Pack

Converted

Converted

Component

Pack

Converted

Converted

Component

Pack

Converted
Converted
Converted
Converted
Converted
Converted
Converted
Converted
Converted
Converted
Converted
Converted
Converted
Converted
Converted
Converted
Converted
Converted
Converted
Converted
Converted
Converted
Converted
Converted
Converted
Converted
Converted
Converted
Converted
Converted
Converted
Converted
Converted
Converted
Converted
Converted
Converted
Converted
Converted
Converted
Converted
Converted
Converted
Converted
Converted
Converted
Converted
Converted
Converted
Converted
Converted
Converted
Converted
Converted
Converted
Converted
Converted
Converted
Converted
Converted
Converted
Converte

To separate audio better, you need to install some necessary AI models.

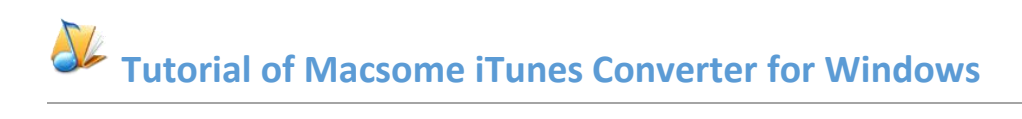

| Macsome                                        | Tools> Audio Splitter                                                                                                    | ≡ - □ × |
|------------------------------------------------|----------------------------------------------------------------------------------------------------|---------|
| A Home                                         | Audio Splitter 🐨                                                                                                    |         |
|                                                | + Add 17 Delete All Al Split                                                                                                    | Back    |
| Converted                                      |                                                                                                    |         |
| 😑 Tools                                        |                                                                                                    |         |
| <ul> <li>Settings</li> <li>Feedback</li> </ul> | Vocal       Wosic         Music       Music         Drag & drop songs here to convert         Separate vocals and music from songs for free with powerful AI technology |         |
| macsome.inc<br>@gmail.com                      | Put computer to sleep when finished                                                                                                    |         |

#### **Audio Editor**

**The Audio Editor** is a simple and powerful audio editing tool that lets you to edit audio files by cutting, pasting, and trimming audio clips. Typically, it also includes features for fading in and fading out audio clips, adjusting the volume. You can import audio files by dragging them directly from the local target folder or by clicking the "Open" button and selecting the desired file. Now you can edit the local audio files as you like.

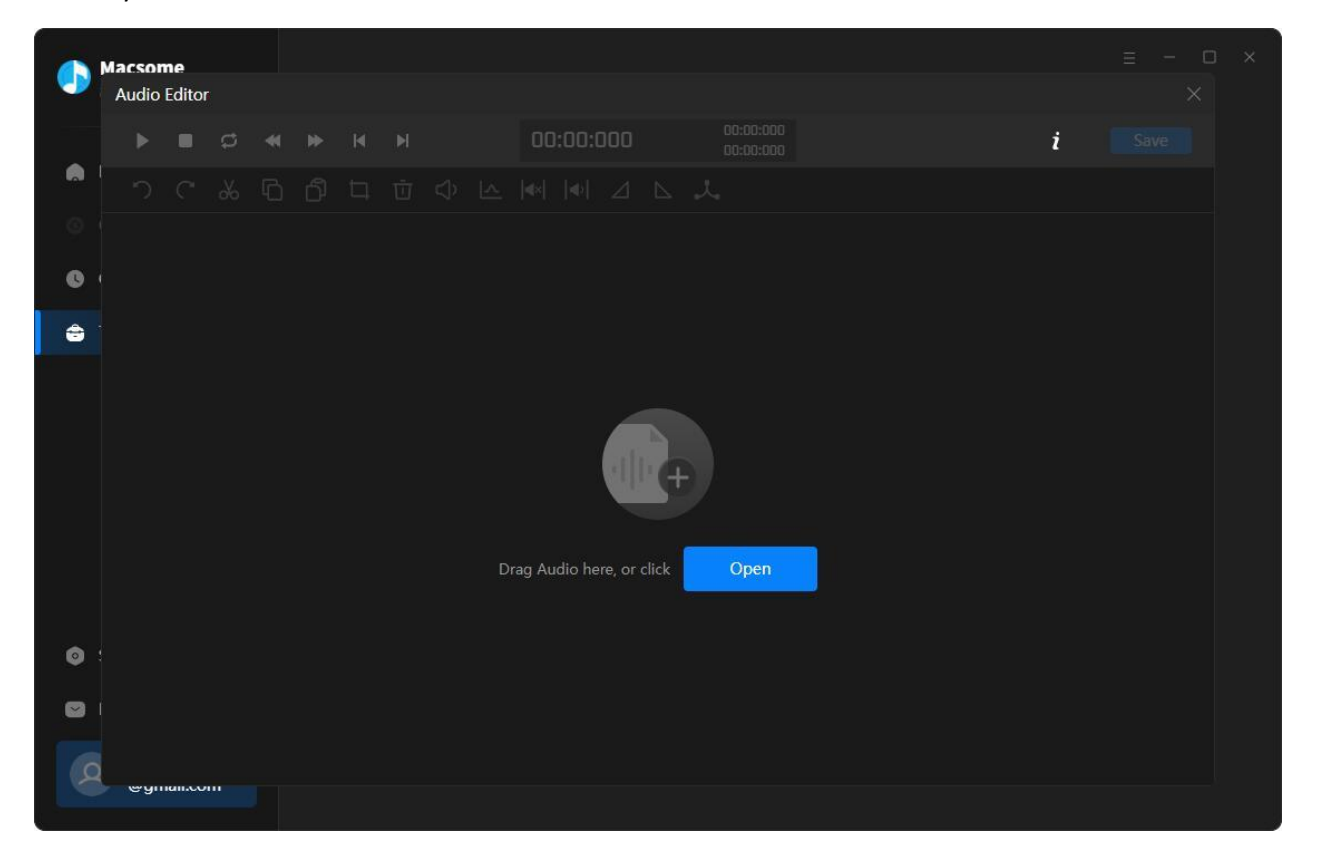

#### **Format Converter**

Apart from converting Apple Music, Macsome iTunes Converter also supports to convert the common music to MP3/FLAC/AAC/WAV/OGG/AIFF format. Simply open Macsome , click "Tools" >> "Format Converter", and then add the music from your computer to convert.

|                                                   | Tools? Format Converter     |         |             |          | = - O × |
|---------------------------------------------------|-----------------------------|---------|-------------|----------|---------|
| A Home                                            | Format Converter            |         |             |          | Pa-la   |
| <ul> <li>Converting</li> <li>Converted</li> </ul> |                             |         | ALBUM       | DURATION | DdUK    |
| 🚔 Tools                                           | CHURCH GIRL                 | Beyoncé | RENAISSANCE | 03:45    | Ū       |
|                                                   | согу                        | Beyoncé | RENAISSANCE | 03:30    | Ū       |
|                                                   | CUFF IT                     | Beyoncé | RENAISSANCE | 03:45    | Ū       |
|                                                   | ENERGY (feat. BEAM)         | Beyoncé | RENAISSANCE | 01:57    | Ū       |
|                                                   | I'M THAT GIRL               | Beyoncé | RENAISSANCE | 03:28    | Ū       |
| Settings                                          | MOVE (feat. Grace Jones & T | Beyoncé | RENAISSANCE | 03:23    | ₫       |
| Feedback                                          | PLASTIC OFF THE SOFA        | Beyoncé | RENAISSANCE | 04:14    | บิ      |
| macsome.inc<br>@gmail.com                         | VIRGO'S GROOVE              | Beyoncé | RENAISSANCE | 06:09    | Ū       |

#### **Burn Apple Music to CD**

Macsome iTunes Converter also allows you to burn converted Apple Music or local music to CD directly. You can easily go to "Tools > Burn CD", then there will be a pop-up window prompting you to add music from your computer, insert CD, and rename your CD. Then all your songs will be burned into a CD after a few minutes.

| Macsome                   | Tools> Burn CD                        |                          |                       | Ξ - Ο Χ                    |
|---------------------------|---------------------------------------|--------------------------|-----------------------|----------------------------|
| A Home                    | Burn CD                               |                          |                       |                            |
|                           | + Add More 🖞 Delete All               |                          |                       | Bum Back                   |
| Converted                 | # TITLE ⊟                             | ARTIST ∃                 |                       | Disc Burner                |
| 🚖 Tools                   | 1 ALIEN SUPERSTAR                     | Beyoncé                  | 03:36                 |                            |
|                           | 2 BREAK MY SOUL                       | Beyoncé                  | 04:38                 |                            |
|                           | 3 CHURCH GIRL                         | Beyoncé                  | 03:45                 | Disc Name                  |
|                           | 4 COZY                                | Beyoncé                  | 03:30                 | My CD                      |
|                           | 5 CUFF IT                             | Beyoncé                  | 03:45                 | Gap Between Songs(seconds) |
|                           | 6 ENERGY (feat. BEAM)                 | Beyoncé                  | 01:57                 |                            |
|                           | 7 I'M THAT GIRL                       | Beyoncé                  | 03:28                 |                            |
| Cattings                  | 8 MOVE (feat. Grace Jones & Tems)     | Beyoncé                  | 03:23                 |                            |
| Settings                  | 9 PLASTIC OFF THE SOFA                | Beyoncé                  | 04:14                 |                            |
| Peedback                  | You can arrange the order of music by | dragging music file to t | the place you want. 🛞 |                            |
| macsome.inc<br>@gmail.com |                                       | <u></u>                  |                       | 39 mins / 80 mins          |

## Edit ID3 Tags

The program retains the original quality of Apple Music and keeps all ID3 tags after conversion. And you can also edit all the important and useful Meta information by clicking "Tools" >> "Edit Tag"

| Macsome<br>iTunes Converter | Tools> Tag Editor                      |                                |                  |         |
|-----------------------------|----------------------------------------|--------------------------------|------------------|---------|
| A Home                      | Tag Editor                             |                                |                  |         |
| Converting                  | + Add More 🛈 Delete All                |                                | Save             | Back    |
| Converted                   | □ TITLE ∃                              | DURATION =                     | <b>15</b> 47A    |         |
| 🚖 Tools                     | ALIEN SUPERSTAR                        | 03:36                          | ALIEN SUP        | PERSTAR |
|                             | BREAK MY SOUL                          | 04:38                          |                  |         |
|                             | CHURCH GIRL                            | 03:45                          | Artist Beyoncé   |         |
|                             | COZY                                   | 03:30                          | Album RENAISSA   | NCE     |
|                             |                                        | 03:45                          | Genre Internatio | nal     |
|                             | ENERGY (feat. BEAM)                    | 01:57                          | Year 2022        |         |
|                             | I'M THAT GIRL                          | 03:28                          | Track Num 3      |         |
| Settings                    | MOVE (feat. Grace Jones & Tems)        | 03:23                          |                  |         |
| Easthack                    |                                        |                                |                  |         |
| reeuback                    | Output Format MP3                      | ∽ Qual                         | ity 256kbps      |         |
| macsome.inc<br>@gmail.com   | Output Folder C:\Users\WMM\Documents\M | lacsome iTunes Converter\Tools |                  |         |

# Support & Contact

- Support
- Contact Us

#### Support

For more information, please visit Macsome 's official website!

- Homepage: <u>https://www.macsome.com/</u>
- Product Page: <u>https://www.macsome.com/itunes-music-converter-win/</u>

If you meet any problem, you may help yourself with Macsome FAQ!

- FAQ Page: https://www.macsome.com/faqs.html
- Support Page: <u>https://www.macsome.com/support.html</u>

#### **Contact Us**

If you didn't get the answers from the Homepage, please contact Macsome technical support team for further assistance. Technical support inquiry, suggestion, feedback, proposal, compliments, or even criticism, are all welcome.

We are always ready to service you with prompt and useful email support. We will answer your emails within 24 hours.

Support E-mail: <a href="mailto:support@macsome.com">support@macsome.com</a>